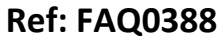

Version: 1.0

Title – Radwin View Graph Y axis units

Made By: AB 27/01/17

(Issue 1)

## Radwin View – how to change Graph Y axis to correct units

Downloading a Pressure transient logger from IDT into Radwin the Graph Y axis units are flow not pressure – how to correct them –

With the Graph in View note that the Y Axis is showing Litres per second instead of Pressure Go to Data Options > Transducers –

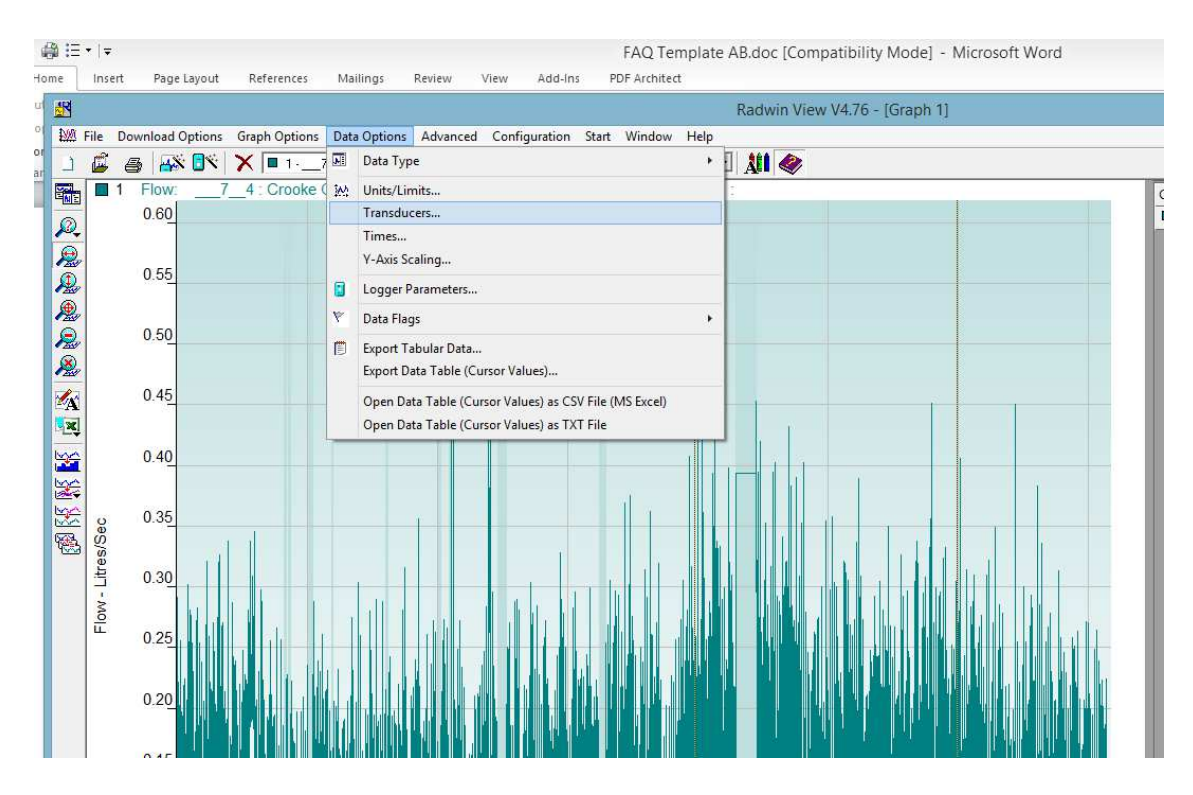

The Transducer is currently showing Digital Flow -

| Transducer Configuration                                                                                                    |              |            |     |           |  |  |
|----------------------------------------------------------------------------------------------------|--------------|------------|-----|-----------|--|--|
| Configure the transducer for the current graph. If the transducer was incorrectly configured in the database when the data was downloaded, it |              |            |     |           |  |  |
| Data Factors                                                                                                    |              |            |     |           |  |  |
| Calibration:                                                                                                    | 0.001111     | Offset:    | 0.0 | 00000     |  |  |
| Apply Logger Calibration                                                                                                    |              |            |     |           |  |  |
| Configuration                                                                                                    |              |            |     |           |  |  |
| Transducer Type                                                                                                    | 💰 Digital (F | low)       | •   | Configure |  |  |
| Sensor Type:                                                                                                    |              | Flow       |     | ^         |  |  |
| Transducer Name:                                                                                                    |              | 1 000000   |     |           |  |  |
| Onits Per Puise:                                                                                                    |              | 0.000000   |     |           |  |  |
| Logger Calibration:                                                                                                    |              | 900.000000 |     |           |  |  |
| L ogger Offeet                                                                                                    |              | 0.00000    |     | ~         |  |  |
|                                                                                                    |              |            | OK  | Cancel    |  |  |

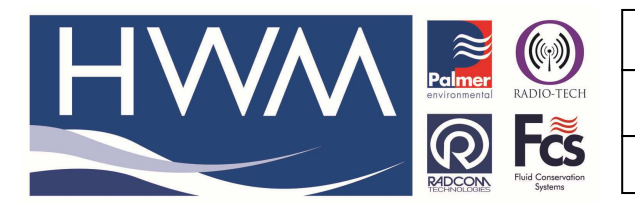

Ref: FAQ0388

Version: 1.0

Title – Radwin View Graph Y axis units

Made By: AB 27/01/17

(Issue 1)

## Select Configure –

| Flow Transducer                                                                                                    |                   |  |  |  |  |  |
|----------------------------------------------------------------------------------------------------|-------------------|--|--|--|--|--|
| Select the units Sensor type. This defines the type of units that can be applied to the data. Select a stored transducer from the list, or select user |                   |  |  |  |  |  |
| Sensor Type:                                                                                                    | Flow              |  |  |  |  |  |
| Transducer                                                                                                    | Pressure          |  |  |  |  |  |
| Select: User                                                                                                    | Flow Depth Remove |  |  |  |  |  |
| Enter/Edit Transducer-                                                                                                    | Dissolved Oxygen  |  |  |  |  |  |
| Name:                                                                                                    |                   |  |  |  |  |  |
| Units Per Pulse:                                                                                                    | 1.000000          |  |  |  |  |  |
| Offset:                                                                                                    | 0.000000          |  |  |  |  |  |
| Data Type:                                                                                                    | All Data Values 💌 |  |  |  |  |  |
| Add to Select Transducer List Bands                                                                                                    |                   |  |  |  |  |  |
| Export                                                                                                    | OK Cancel         |  |  |  |  |  |

Change Flow to Pressure from the drop down and change the units per pulse to the claibrastion factor of the logger (0.1 for standard pressure transdcuer and 0.2 for Pressure Transient logger) –

| Flow Transducer                                                                                                    |            |                                    |  |  |  |
|----------------------------------------------------------------------------------------------------|------------|------------------------------------|--|--|--|
| Select the units Sensor type. This defines the type of units that can be applied to the data. Select a stored transducer from the list, or select user |            |                                    |  |  |  |
| Sensor Ty                                                                                                    | уре:       | Pressure                           |  |  |  |
| _                                                                                                    | ucer       |                                    |  |  |  |
| Select                                                                                                    | :          | User Defined Transducer 💌 🖉 Remove |  |  |  |
| Enter/Edit Transducer                                                                                                    |            |                                    |  |  |  |
| Nam                                                                                                    | e:         |                                    |  |  |  |
| Units                                                                                                    | Per Pulse: | 0.200000                           |  |  |  |
| Offse                                                                                                    | et:        | 0.000000                           |  |  |  |
| Data                                                                                                    | Туре:      | All Data Values 💌                  |  |  |  |
| Add to Select Transducer List Bands                                                                                                    |            |                                    |  |  |  |
| Expor                                                                                                    | t          | OK Cancel                          |  |  |  |

Select OK

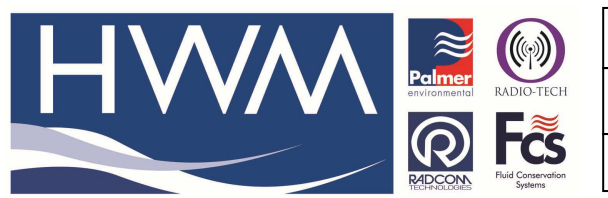

Ref: FAQ0388

Version: 1.0

Title – Radwin View Graph Y axis units

Made By: AB 27/01/17

(Issue 1)

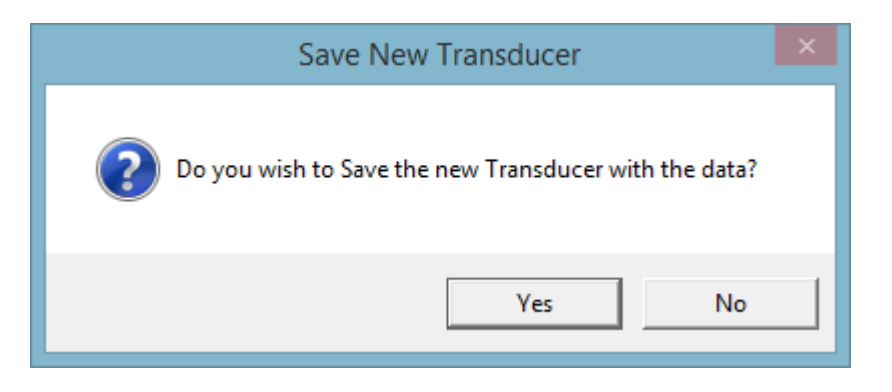

## Select Yes – Y Axis unit has now changed to Pressure

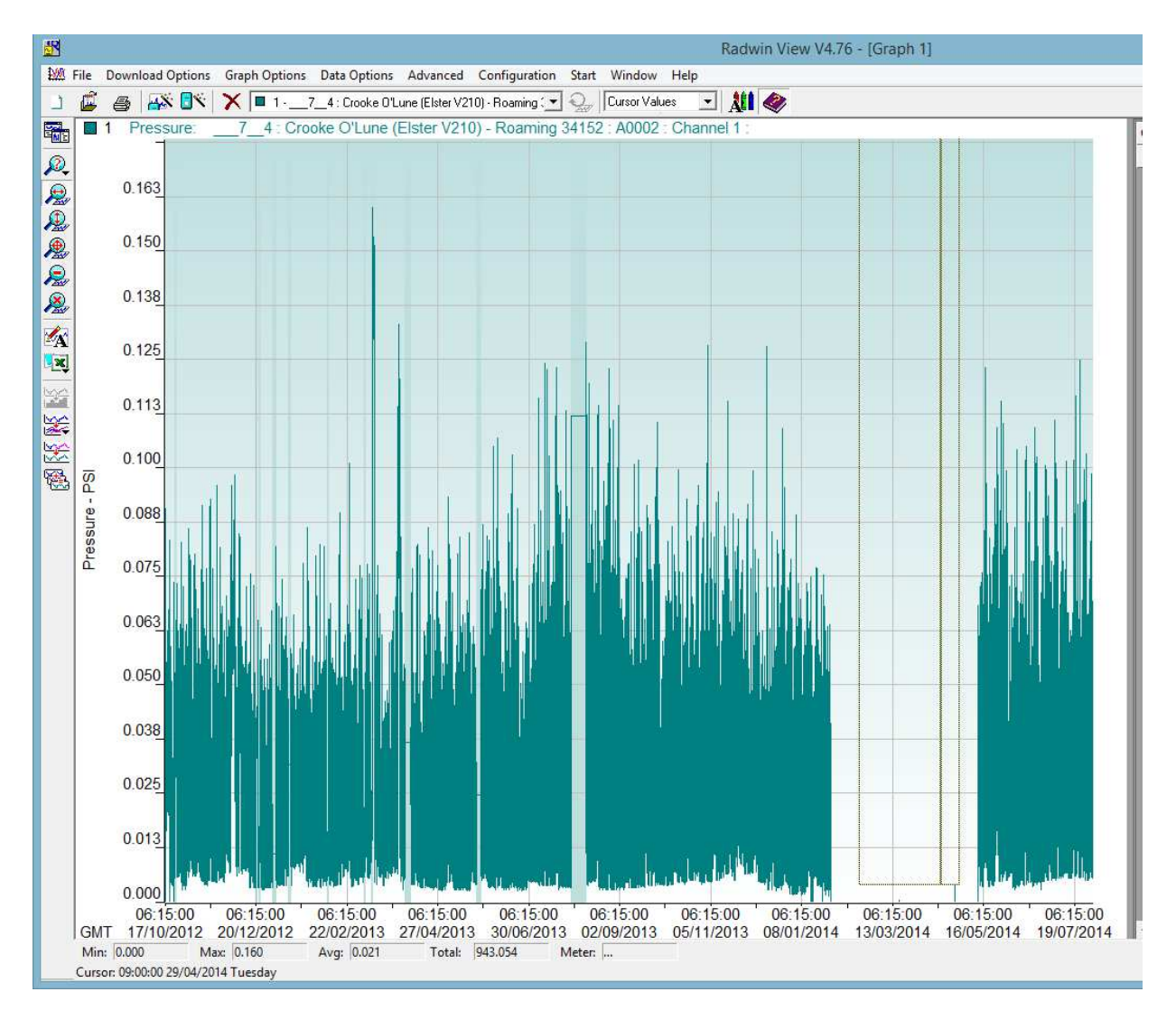

## **Document History:**

| Edition | Date of Issue | Modification | Notes |
|---------|---------------|--------------|-------|
| 1st     | 27/01/17      | Release      |       |
|         |               |              |       |